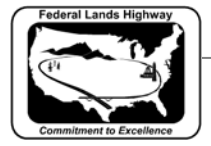

## Workflow 1: Attaching a .ddb File

1. Access the D&C Manager by selecting the D&C Manager icon from the GEOPAK Road tool frame as shown below.

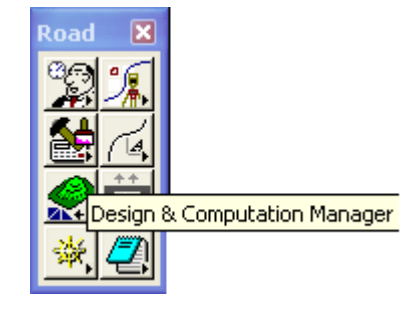

Figure 6-2: Access D&C Manager

2. Or by selecting Applications>GEOPAK Road>Design and Computation Manager, as shown below. Once accessed, two dialog boxes appear. The main D&C Manager dialog box and a secondary dialog showing various D&C Manager options.

| Applications       | <u>Wi</u> ndow | <u>H</u> elp |   |                                    |   |
|--------------------|----------------|--------------|---|------------------------------------|---|
| GEOPAK             |                |              | ۲ |                                    |   |
| GEOPAK BRIDGE      |                |              | ۲ |                                    |   |
| GEOPAK DRAINAGE    |                |              | ۲ |                                    |   |
| GEOPAK LANDSCAPE   |                |              | ۲ |                                    |   |
| GEOPAK RO          | DAD            |              | Þ | GEOPAK ROAD Tools                  |   |
| GEOPAK SITE        |                |              | ۲ | Project Mapager                    |   |
| GEOPAK SURVEY      |                |              | × | Active Chain Control               |   |
| GEOPAK WATER SEWER |                |              | • | CEODAK Element Attributes          |   |
|                    |                |              |   | GEOPAK Element Attributes          |   |
|                    |                |              |   | GEOPAK 3PC AdHoc Attribute Manager |   |
|                    |                |              |   | <u>U</u> ser Preferences           |   |
|                    |                |              |   | <u>G</u> eometry                   | ► |
|                    |                |              |   | Design & Computation Manager       |   |
|                    |                |              |   | Quantity Manager                   |   |
|                    |                |              |   | Plans Preparation                  | ► |
|                    |                |              |   | DTM <u>T</u> ools                  |   |
|                    |                |              |   | <u>3</u> D Tools                   | • |
|                    |                |              |   | <u>C</u> ross Sections             | • |
|                    |                |              |   | Utilities                          | • |
|                    |                |              |   | Help                               |   |
|                    |                |              |   | About GEOPAK                       |   |

Figure 6-3: Access D&C Manager

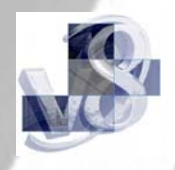

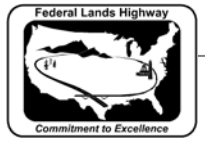

3. From the D&C Manager dialog select File>Open.

| 名 Design an                  | d Computation Manager                              |     |  |  |  |  |  |
|------------------------------|----------------------------------------------------|-----|--|--|--|--|--|
| <u>File E</u> dit <u>S</u> e | ettings Favorites Help                             |     |  |  |  |  |  |
| <u>N</u> ew                  |                                                    |     |  |  |  |  |  |
| Open                         |                                                    |     |  |  |  |  |  |
| <u>S</u> ave                 | 8_RESOURCEVX_30\Standards\DDBS\English\V8_ENGLISH. | ddb |  |  |  |  |  |
| Save <u>A</u> s              | ► IFILES                                           |     |  |  |  |  |  |
| <u>M</u> erge                | ▶ Buons                                            |     |  |  |  |  |  |
| <u>C</u> ompress             |                                                    |     |  |  |  |  |  |
| Pass <u>w</u> ord            |                                                    |     |  |  |  |  |  |
| E <u>×</u> it                |                                                    |     |  |  |  |  |  |
|                              |                                                    |     |  |  |  |  |  |
|                              |                                                    |     |  |  |  |  |  |
|                              |                                                    |     |  |  |  |  |  |
| J                            |                                                    |     |  |  |  |  |  |
|                              |                                                    |     |  |  |  |  |  |
|                              |                                                    |     |  |  |  |  |  |
|                              | Place Influence                                    |     |  |  |  |  |  |
|                              | Adhoc Attributes Match Point Text                  |     |  |  |  |  |  |
|                              | New Element Only Draw Plan & Profile               |     |  |  |  |  |  |
|                              |                                                    |     |  |  |  |  |  |
| Figure 6-4: Open Database    |                                                    |     |  |  |  |  |  |

4. Select the .ddb file specific to the units of the current project from the DDBS directory.

| <b>8</b> Database Name                       |                                                  | $\mathbf{X}$           |
|----------------------------------------------|--------------------------------------------------|------------------------|
| Files:<br> V8_ENGLISH.ddb<br> V8_ENGLISH.ddb | Directories:<br>\X_30\Standards\DDBS\English\    | <u>K</u>               |
| List Files of <u>T</u> ype:<br><u>*.ddb</u>  | i<br>Dri <u>v</u> es:<br>I⊋ N:\\Batman\Projects\ | Cancel<br><u>H</u> elp |

Figure 6-5: Select CFLHD Database

5. Select OK, the correct .ddb file will now be attached.